# Bitlocker: Käyttäjien ohje

- Mikä on Bitlocker?
- Kone lukossa?
- Itsepalveluportaali
- Bitlockeriin liittyvät virheilmoitukset

### Mikä on Bitlocker?

Bitlocker on Microsoftin kehittämä Windows-käyttöjärjestelmän ominaisuus, joka salaa tietokoneen kovalevyn. Tällöin ulkopuolinen taho ei saa levyn sisältöä auki ilman Bitlocker-palautusavainta. Lisätietoa Microsoftin sivustolta: <u>https://docs.microsoft.com/en-us/windows/security/information-protection/bitlocker/bitlocker-overview</u>

Bitlocker-salaus otetaan vaiheittain käyttöön Metropolian kannettavilla työasemilla keväällä 2021 alkaen.

### Kone lukossa?

Itsepalveluportaalista saa Bitlockerin palautusavaimen, mikäli alla oleva kyselyruutu ilmestyy tietokoneen näytölle. Ongelmatilanteessa voit ottaa yhteyttä M etropolian Helpdeskiin.

blocked URL

### Itsepalveluportaali

Kirjaudu Bitlockerin itsepalveluportaaliin Metropolia-tunnuksella osoitteessa https://bitlocker.metropolia.fi/SelfService/

| Etusivu     |                             |                                                       |       |
|-------------|-----------------------------|-------------------------------------------------------|-------|
| •           | Private Browsing            | × +                                                   |       |
|             | ×ŵ                          | Q https://bitlocker.pk.amk.root/SelfService/          |       |
| 🗎 Metro     | opolia                      |                                                       |       |
|             | Authentication Required - N | Aozilla Firefox                                       | ×     |
|             | https://bitloc              | ker.pk.amk.root is requesting your username and passw | vord. |
|             | User Name:                  |                                                       |       |
|             | Password:                   |                                                       |       |
|             |                             | OK Cancel                                             |       |
| Kirjautumis | ikkuna pomppaa suoraan näky | ville.                                                |       |

| Käyttöehdot / Infosivu |  |
|------------------------|--|
|------------------------|--|

| eview the Notice below. (<br>formation, then click <b>Co</b> r | Click the checkbox to confirm that you have   | read and understood this          |  |
|----------------------------------------------------------------|-----------------------------------------------|-----------------------------------|--|
| lotice                                                         |                                               |                                   |  |
| Bitlocker-palautusavaim                                        | en itsepalveluportaali.                       |                                   |  |
| Jatka Bitlocker-avaimen<br>painamalla Continue.                | oalautukseen raksimalla kohta "I have read ar | d understand the above notice" ja |  |
| Ota tarvittaessa yhteyttä                                      | Metropolian Helpdeskiin:                      |                                   |  |
| Palvelupyynnöt käyttäjät<br>http://hd.metropolia.fi            | uelle osoitteessa                             |                                   |  |
| Puhelinpalvelu +358 9 7<br>ma-pe 8-16                          | 424 6777                                      |                                   |  |
|                                                                |                                               |                                   |  |
|                                                                |                                               | /                                 |  |

| Palautusav    | aimen haku                                                                                                    |     |  |  |
|---------------|----------------------------------------------------------------------------------------------------|-----|--|--|
|               |                                                                                                    |     |  |  |
| <u>()</u>     | Hanki BitLocker-palautusavain                                                                                                    |     |  |  |
|               | Käytä tätä sivua, jos BitLocker ei päästä sinua Windowsiin, ja sinun on hankittava BitLocker-<br>palautusavain, jotta pääset taas käyttämään Windowsia.          |     |  |  |
|               | HUOMAUTUS: tietoturvasyistä <mark>istuntosi vanhenee 5 minuutin toimettomuuden jälkeen.</mark> Sinun on annettava<br>tietosi uudelleen tämän sivun Iomakkeeseen. |     |  |  |
| 1             | Anna BitLocker-avaimen tunnus<br>Tämän 32-numeroisen koodin pitäisi näkyä tietokoneesi BitLocker-palautusnäytössä. Kirjoita<br>vähintään kahdeksan merkkiä.      |     |  |  |
|               | Palautusavaimen tunnus Syy<br>dac7386a Kadonnut PIN-tunnus/tunnuslause v                                                                                         |     |  |  |
|               |                                                                                                    |     |  |  |
| 2             | BitLocker-palautusavaimesi<br>Kirjoita tämä 48-numeroinen koodi tietokoneen BitLocker-palautusnäyttöön.                                                          |     |  |  |
|               |                                                                                                    |     |  |  |
| Syötä palautu | usavaimesta vähintään 8 ensimmäistä merkkiä, valitse syy lukituksen avaamiseen ja klikkaa "Hanki avain"-napp                                                     | ia. |  |  |

## Bitlockeriin liittyvät virheilmoitukset

#### Ilmoitus koneelle kirjautumisen yhteydessä

BitLocker Drive Encryption

### BitLocker could not be enabled.

The BitLocker encryption key cannot be obtained. Verify that the Trusted Platform Module (TPM) is enabled and ownership has been taken. If this computer does not have a TPM, verify that the USB drive is inserted and available.

C: was not encrypted.

<u>C</u>lose

Tämä on yleensä tilapäinen virheilmoitus, josta ei tarvitse välittää. Ota yhteyttä Helpdeskiin, mikäli tämä ilmestyy useana päivänä peräkkäin.

#### Virheilmoitus levysalauksen estymisestä

#### blocked URL

#### Power cable must be connected:

- Kiinnitä kannettavan laturi tietokoneeseen ja sähköverkkoon.
- Klikkaa virheilmoituksessa näkyvää Continue to next step -painiketta.

### Disc in DVD drive:

- Tarkista, ettei koneessa ole muistitikkuja, ulkoisia DVD-asemia, ulkoisia kovalevyjä tai muita tallennusmedioita.
- Tarkista, ettei koneeseen ole "mountattu" virtuaalisesti DVD-levyä. Esim. HP:n USB-C telakka luo koneelle virtuaalisen CD-aseman, joka estää Bitlockerin aloitusprosessin. Kyseinen virtuaalilevy pitää poistaa Eject-toiminnolla.
- Klikkaa Continue to next step,